# BigBlueButton

Teledidattica

26/10/2020

## Collegamento iniziale

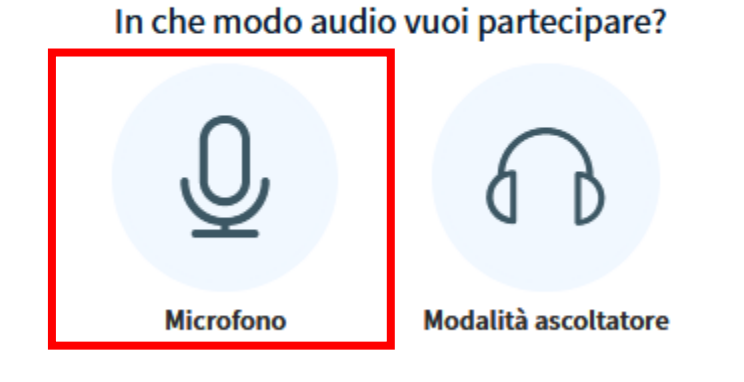

 $\times$ 

Sia studenti che insegnanti dovrebbero accedere alla presentazione con il microfono.

Una eventuale attivazione successiva del microfono comporterebbe un'attesa per le prove tecniche che renderebbe lentissima l'interazione con gli studenti.

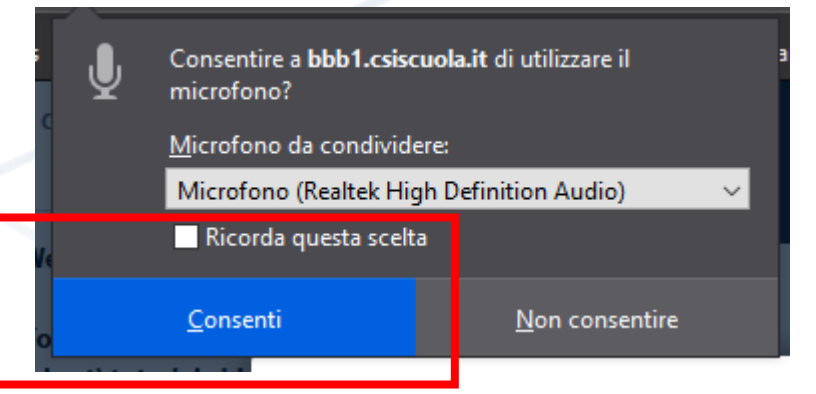

Dopo aver fornito l'autorizzazione ad usare il microfono, verrà eseguito (20 secondi circa perché si attivi) il test audio in modalità eco, quindi parlando, si sente in contemporanea la propria voce dalle cuffie/altoparlanti. Premere sì con il bollino verde in caso positivo.

Questo è un test audio privato. Pronuncia qualche parola. Riesci a sentire

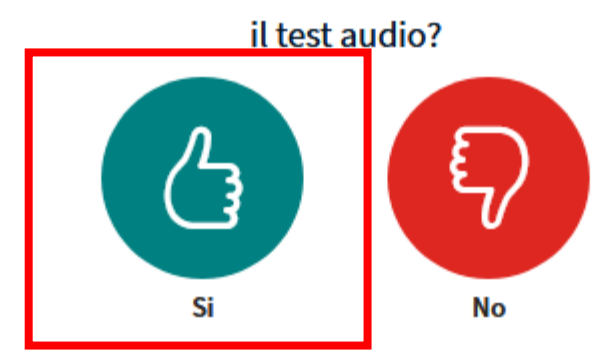

 $\times$ 

### Autorizzazione risorse negata per errore

In caso venisse negata per errore l'autorizzazione all'uso di una risorsa, l'evento viene visualizzato accanto all'indirizzo del sito.

Per sbloccarla basta cliccare sui simboli delle risorse e nel menu a tendina eliminare l'elemento di disturbo con la x accanto a «Bloccato temporaneamente» per esempio.

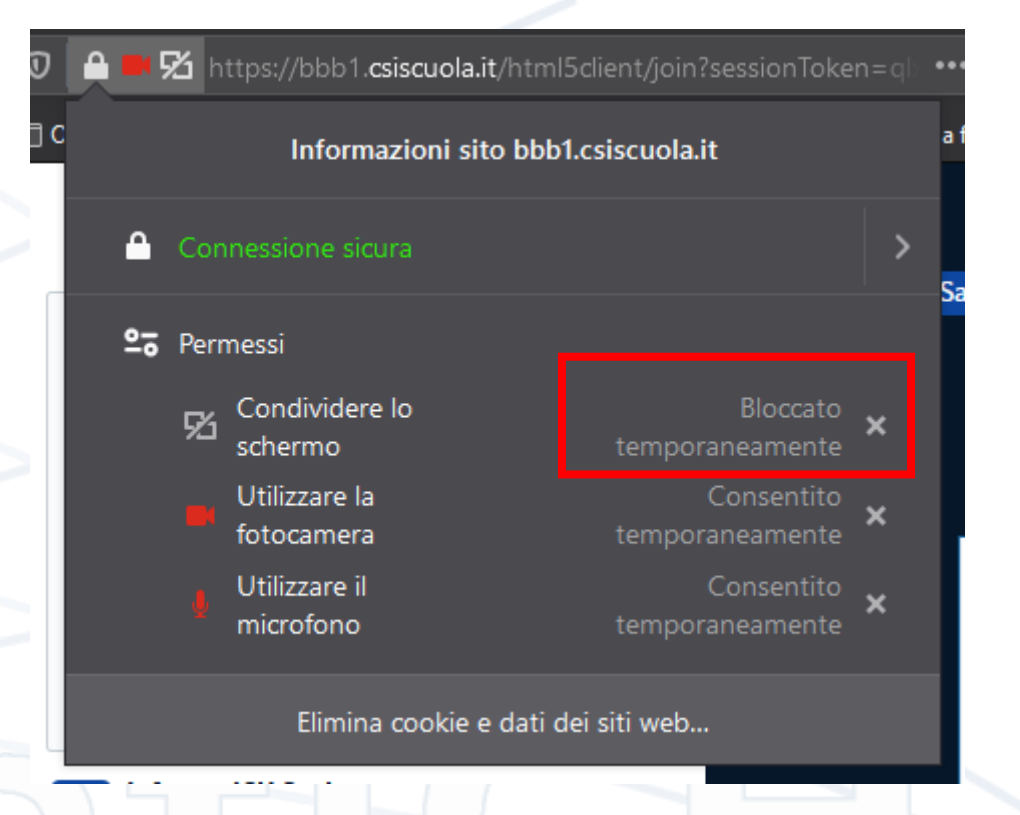

### La pagina principale degli insegnanti.

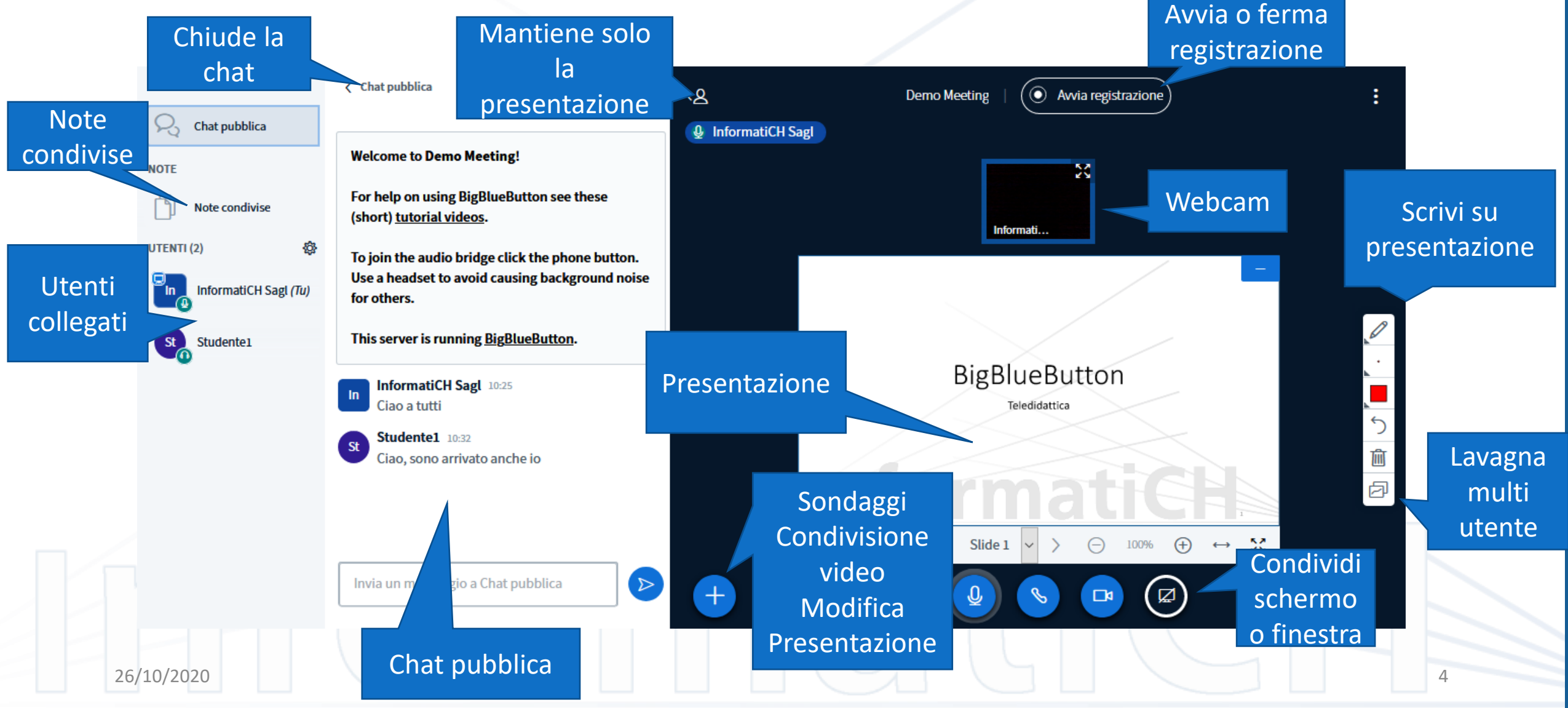

### Barra degli strumenti di presentazione

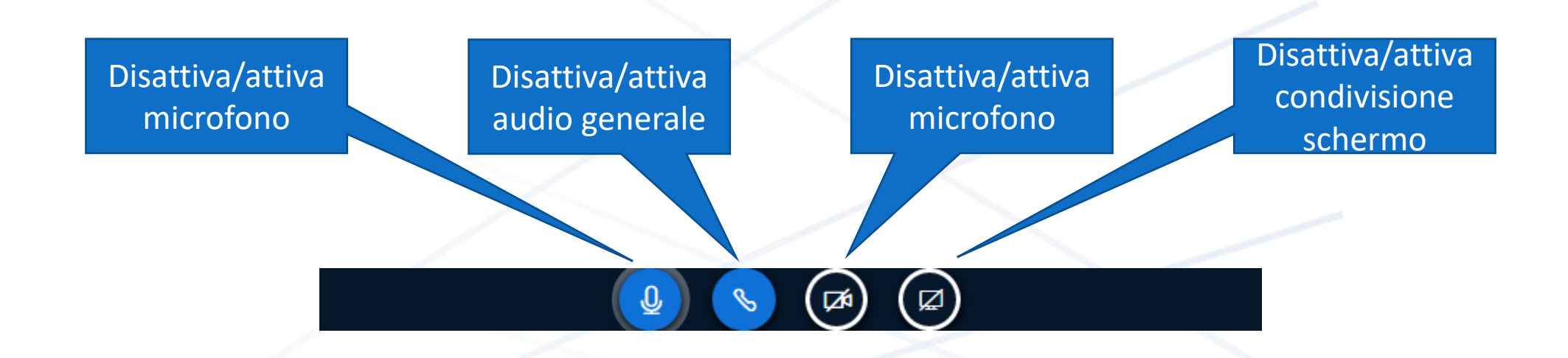

### Attivazione webcam

Attivando la webcam, viene chiesta l'autorizzazione all'accesso alla stessa e la presentazione della stessa nel riquadro nero per controllare l'area inquadrata e decidere quale usare (in caso il computer o il dispositivo mobile ne avesse più di una) per poi cliccare su «avvia condivisione», il pulsante blu in basso.

In questo caso (salvo la concessione di autorizzazioni permanenti) verranno richieste altre 2 volte l'autorizzazione ad utilizzare la webcam.

### Impostazioni webcam

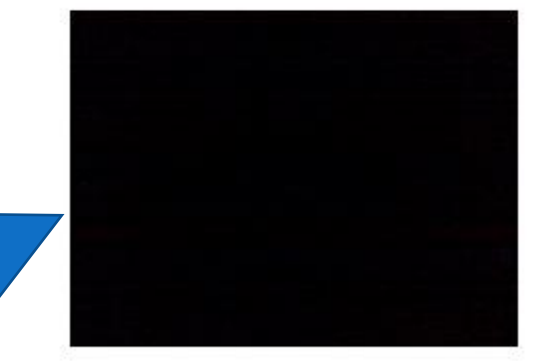

| HP Webcam | ~ |
|-----------|---|
| Qualità   |   |

Annulla

Avvia condivisione

X

26/10/2020

### Gestione dello stato da parte degli studenti.

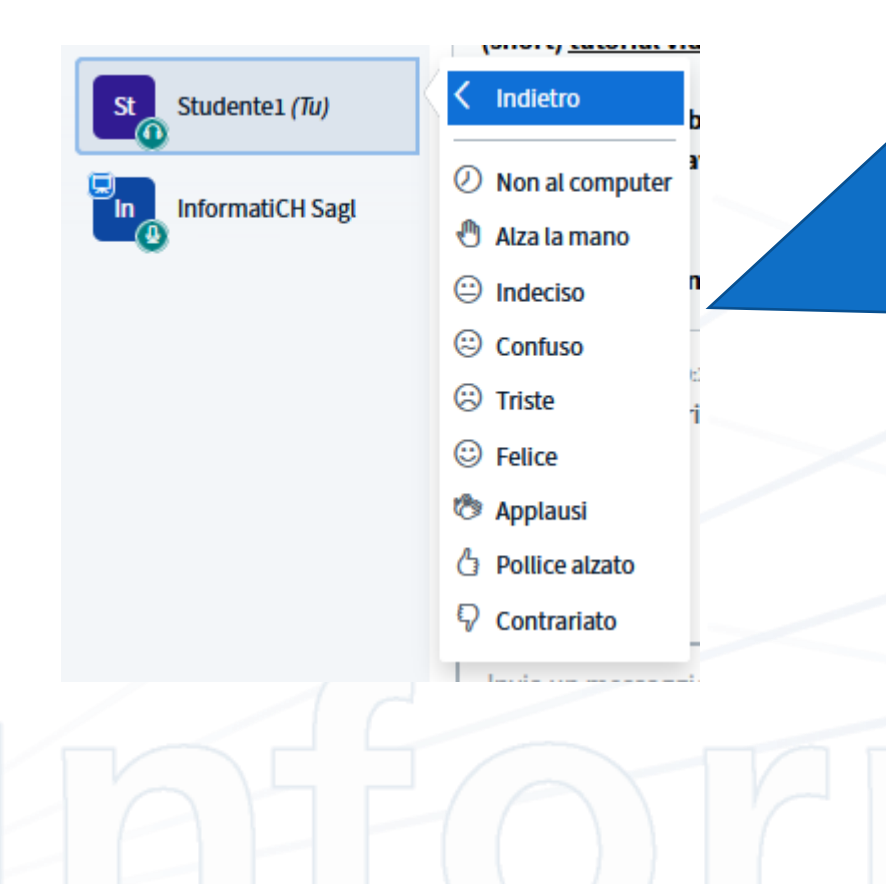

Ciascuno studente può impostare a mano uno stato che comparirà nell'angolino in alto a sinistra cliccando sul proprio nome. Alzando la mano si può segnalare la volontà di fare una domanda o prendere la parola.

### Gestione di uno studente da docente

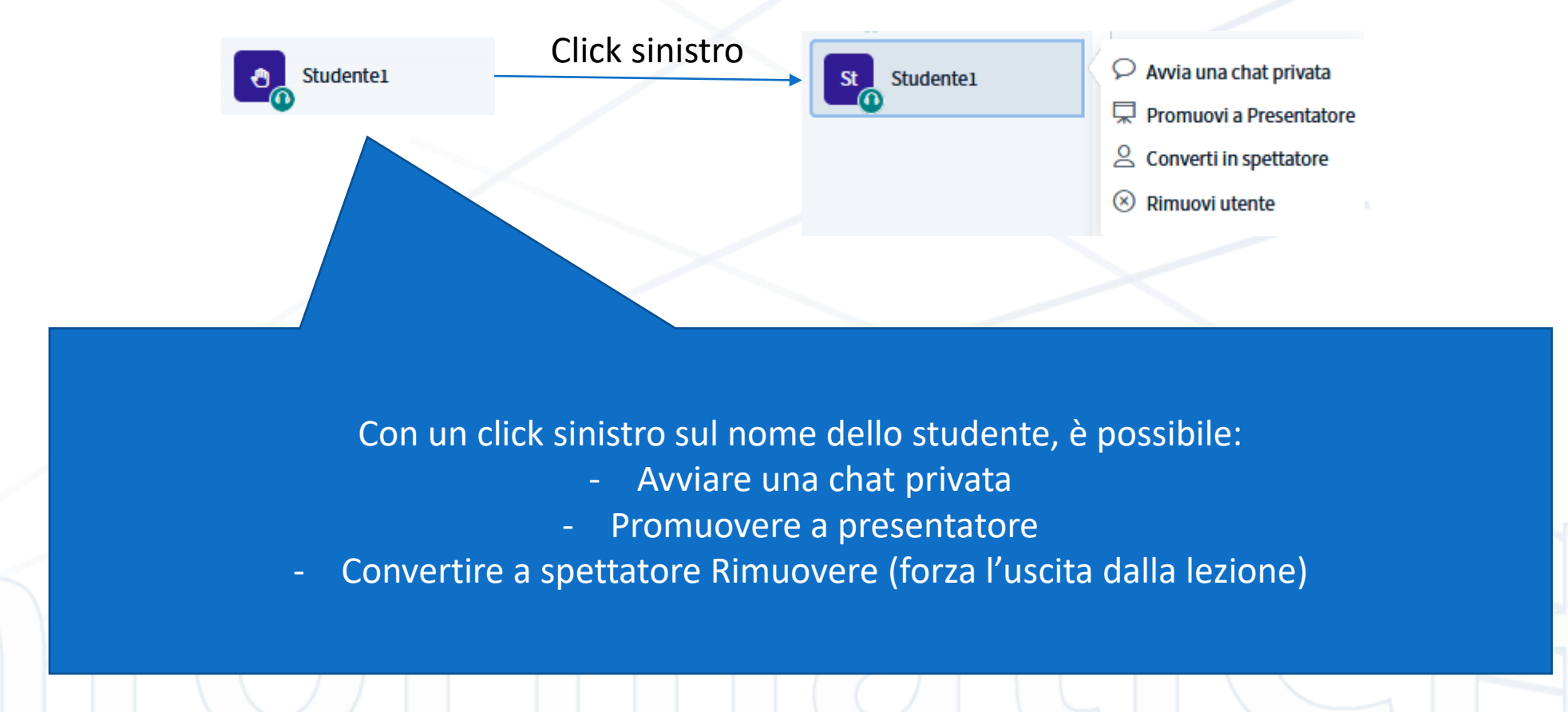

### Funzione chat pubblica

Invia un messaggio a Chat pubblica

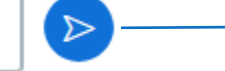

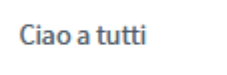

Nella colonna centrale della pagina in visualizzazione predefinita, esiste la chat pubblica.

Questo strumento serve a tutti a dialogare e permette di essere salvata in diversi formati finita la lezione.

Ogni persona compare con il suo logo (autogenerato o fornito) e il nome. Tutti vedono tutto in tempo reale.

Chat pubblica

>

Welcome to Demo Meeting!

For help on using BigBlueButton see these (short) tutorial videos.

To join the audio bridge click the phone button. Use a headset to avoid causing background noise for others.

This server is running BigBlueButton.

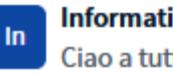

InformatiCH Sagl 10:25 Ciao a tutti

Invia un messaggio a Chat pubblica

26/10/2020

 $\geq$ 

### Funzione note condivise

### < Note condivise

B I U S 🗄 🗄 D C 🕹

Nelle note condivise è possibile

1. Scrivere testo

2. Formattato

3. In maniera collaborativa

Possono scrivere tutti i partecipanti alla lezione

- In contemporanea
- In tempo reale

Per poi salvare il risultato in diversi formati

Nella colonna di sinistra, è possibile passare alle note condivise, che compariranno al posto della chat di gruppo.
È un ottimo strumento per prendere appunti in maniera collaborativa.
Tutti possono scrivere in contemporanea.

Cliccando sull'icona in alto a destra nella colonna, è possibile esportare gli appunti in diversi formati. Etherpad è il formato nativo dello strumento.

### K Note condivise

### B I U S 篇≣ D C 🚣

### Esportazione

Esportare il Pad corrente come:

Etherpad

🗟 HTML

Testo normale

Microsoft Word

🖹 PDF

DDF (Open Document Format)

### Condivisione schermo o finestra

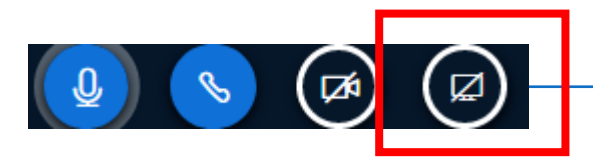

|                | Consentire a <b>bbb1.csiscuola.it</b> di visualizzare lo schermo? |
|----------------|-------------------------------------------------------------------|
| at             | <u>F</u> inestra o schermo da condividere:                        |
|                | Scegli finestra o schermo 🗸 🗸 🗸                                   |
|                | Scegli finestra o schermo                                         |
|                | Facebook - Mozilla Firefox                                        |
| he             | (4) LinkedIn - Mozilla Firefox                                    |
| ort) tutorial  | pfSense - Login - Mozilla Firefox                                 |
|                | pve1 - Proxmox Virtual Environment - Mozilla Firef                |
| oin the audi   | BigBlueButton - Demo Meeting - Mozilla Firefox                    |
| a headset t    | Errore caricamento pagina - Mozilla Firefox                       |
| others.        | How To Display Routing Table In Linux - Mozilla Fi                |
|                | modelli                                                           |
| s server is ru | Telegram                                                          |
|                | pfSense - Login - Mozilla Firefox                                 |
| Informatic     | BigBlueButton - Demo Meeting - Mozilla Firefox (                  |
| Ciscontenti    | Awingu: Pricing model - Mozilla Firefox                           |
| Ciao a tutti   | Firefox - Indicatore condivisione                                 |
| Studente1      | Mozilla Firefox                                                   |
| Ciao, sono a   | Schermo intero                                                    |
|                |                                                                   |

Sotto alla presentazione corrente, è possibile cliccare sull'icona di condivisione dello schermo. Nella notifica di richiesta di autorizzazione alla condivisione, c'è anche un menu a tendina con la selezione della finestra. Salvo casi particolari si sconsiglia di condividere lo schermo intero. Inoltre, per condividere le presentazioni è meglio usare la funzione apposita in quanto, in questa modalità si perde di vista quello che succede nell'interfaccia principale (cosa fanno gli studenti, mani alzate, ecc.)

### Gestione delle presentazioni

| 🗮 Avvia un sondaggio          |  |
|-------------------------------|--|
| 🖵 Gestisci Presentazione      |  |
| Condividi un video<br>esterno |  |
| +                             |  |

### Presentazione

| C | ы |   | А |  |
|---|---|---|---|--|
| • |   | u | u |  |

Come presentatore hai la possibilità di caricare documenti office e file PDF. Raccomandiamo l'uso di file PDF per un migliore risultato. Assicurati di aver selezionato una presentazione usando il cerchio nella zona destra della lista.

Trascina il file qui per caricarlo

o sfoglia i file

ATTUALE default.pdf

 $\mathbb{Z}$ 

Conferma

Dopo aver cliccato sul + in basso a sinistra sotto l'area di presentazione, si aprono 3 opzioni, la prima che serve al docente è «gestisci presentazione» con la quale è possibile caricare una presentazione in formato Office o PDF, è consigliato il PDF.

### Gestione delle presentazioni

### Presentazione

Chiudi

Carica

Come presentatore hai la possibilità di caricare documenti office e file PDF. Raccomandiamo l'uso di file PDF per un migliore risultato. Assicurati di aver selezionato una presentazione usando il cerchio nella zona destra della lista.

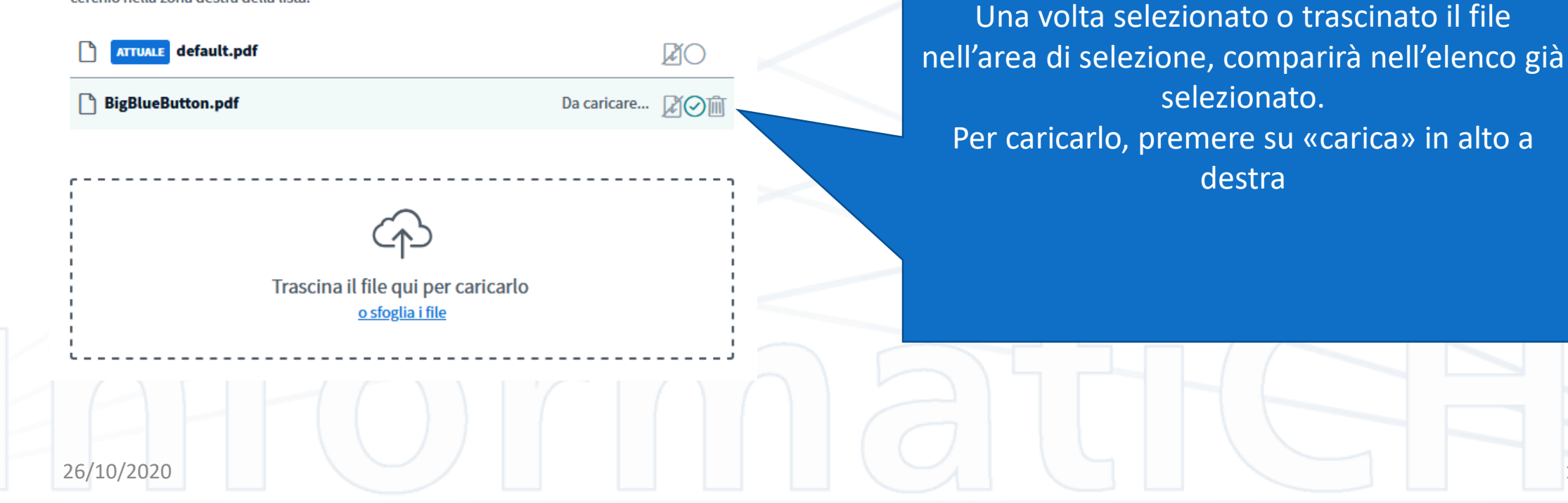

## Gestione delle presentazioni

### Presentazione

Chiudi

Come presentatore hai la possibilità di caricare documenti office e file PDF. Raccomandiamo l'uso di file PDF per un migliore risultato. Assicurati di aver selezionato una presentazione usando il cerchio nella zona destra della lista.

TTUALE default.pdf

BigBlueButton.pdf

RO

Conferma

Una volta caricata (e convertita) la presentazione (il tempo di caricamento e di conversione dipendono dalla dimensione e dalla presentazione e dal formato) comparirà il pulsante «conferma» in alto a destra. Premendolo, la presentazione verrà attivata e sarà possibile vederla nell'area di presentazione.

## Funzione lavagna

La parte sinistra di questa slide, e la prossima pagina sono per test della lavagna

Nella parte destra della presentazione è sempre disponibile questo set di strumenti. E' possibile selezionare testo, linee rette, ellissi, triangoli, rettangoli e a mano libera. E' consigliabile tenere conto di questa funzionalità lasciando pagine bianche per la lavagna L'ultima opzione in basso permette a più utenti in contemporanea di scrivere.

ΤΙΟΔΠΙ

## Funzione lavagna (slide bianca per test)

## Sondaggi

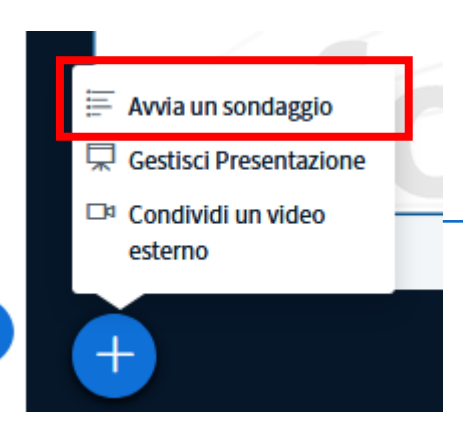

Seleziona una delle seguenti opzioni per avviare il sondaggio

^

¥

| Si / No | Vero / Falso |
|---------|--------------|
| A/B     | A/B/C        |
| A/B/C/D | A/B/C/D/E    |

Per creare un sondaggio personalizzato, clicca il bottone qui sotto e inserisci le opzioni

Sondaggio personalizzato
Risposta 1
Risposta 2
Risposta 3
Aggiungi opzione
Aggiungi opzione
Avvia una sondaggio personalizzato

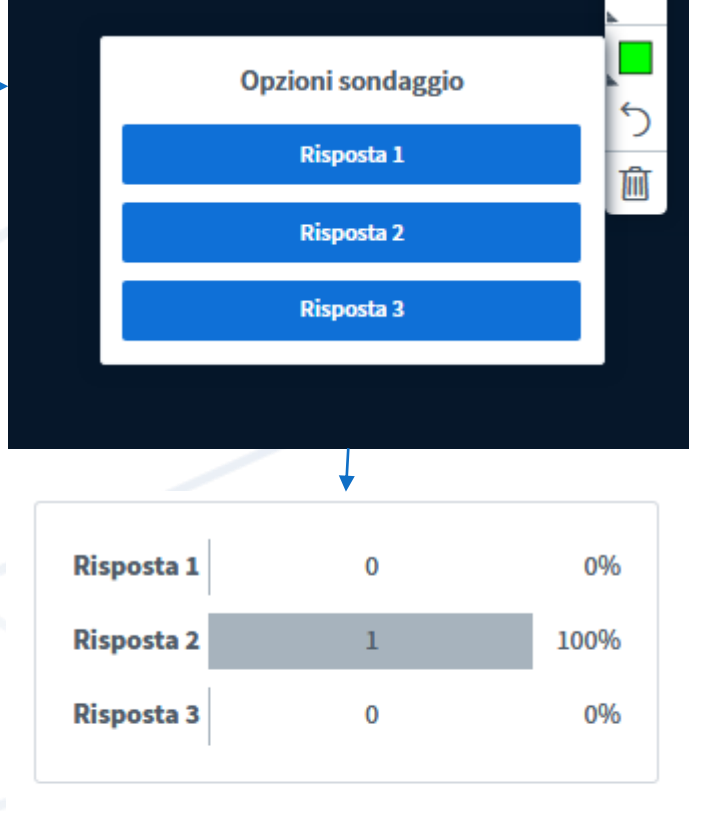

### Fatto

Pubblica i risultati

100%

0%

0%

Utenti Risposta

Studente1 Risposta 2

A B 0

## Sondaggi

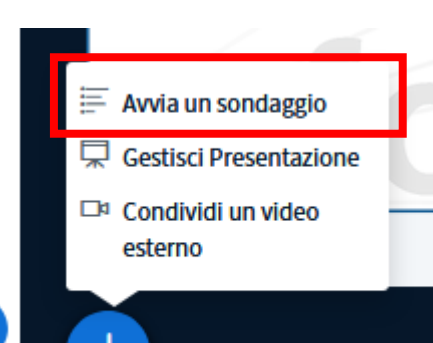

È possibile, per mantenere viva l'attenzione, creare temporaneamente dei sondaggi con gli studenti dando a voce la definizione e le risposte.

A/B A/B/C A/B/C/D/E A/B/C/D Per creare un sondaggio personalizzato, clicca il bottone qui sotto e inserisci le opzioni Sondaggio personalizzato Risposta 1 Risposta 2 Risposta 3 Aggiungi opzione Aggiungi opzione Avvia una sondaggio personalizzato Ű

Seleziona una delle seguenti opzioni per avviare il

Vero / Falso

sondaggio

Si / No

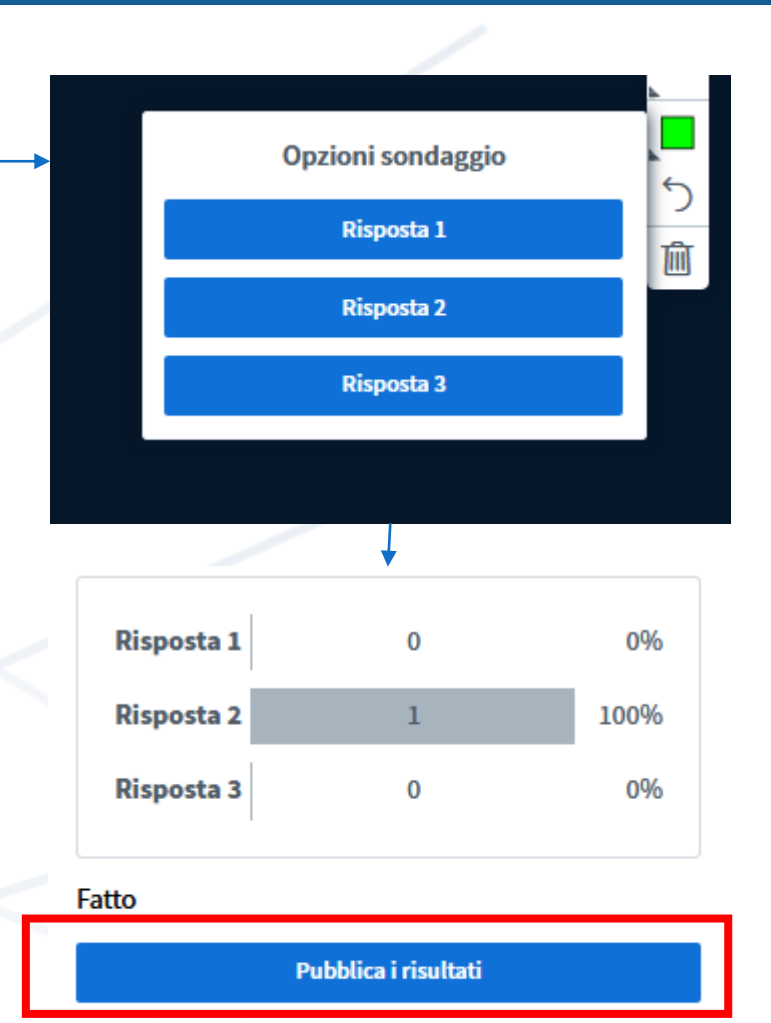

100%

0%

0%

Utenti Risposta

Studente1 Risposta 2

A B 0

## Sondaggi

| possibile, anche se più  |  |
|--------------------------|--|
| lungo, effettuare un     |  |
| sondaggio                |  |
| personalizzato           |  |
| nserendo il testo esteso |  |
| delle risposte.          |  |
|                          |  |

| Si / No                                                                                       | Vero / Falso |   |  |  |
|-----------------------------------------------------------------------------------------------|--------------|---|--|--|
| A/B                                                                                           | A/B/C        |   |  |  |
| A/B/C/D                                                                                       | A/B/C/D/E    |   |  |  |
| Per creare un sondaggio personalizzato, clicca il<br>bottone qui sotto e inserisci le opzioni |              |   |  |  |
| Sondaggio personalizzato                                                                      |              |   |  |  |
| Risposta 1                                                                                    |              |   |  |  |
| Risposta 2                                                                                    |              |   |  |  |
| Risposta 3                                                                                    |              |   |  |  |
| Aggiungi opzione                                                                              |              |   |  |  |
| Aggiungi opzione                                                                              |              |   |  |  |
| Avvia una sondaggio personalizzato                                                            |              |   |  |  |
|                                                                                               | 50)          | 1 |  |  |

Seleziona una delle seguenti opzioni per avviare il

sondaggio

^

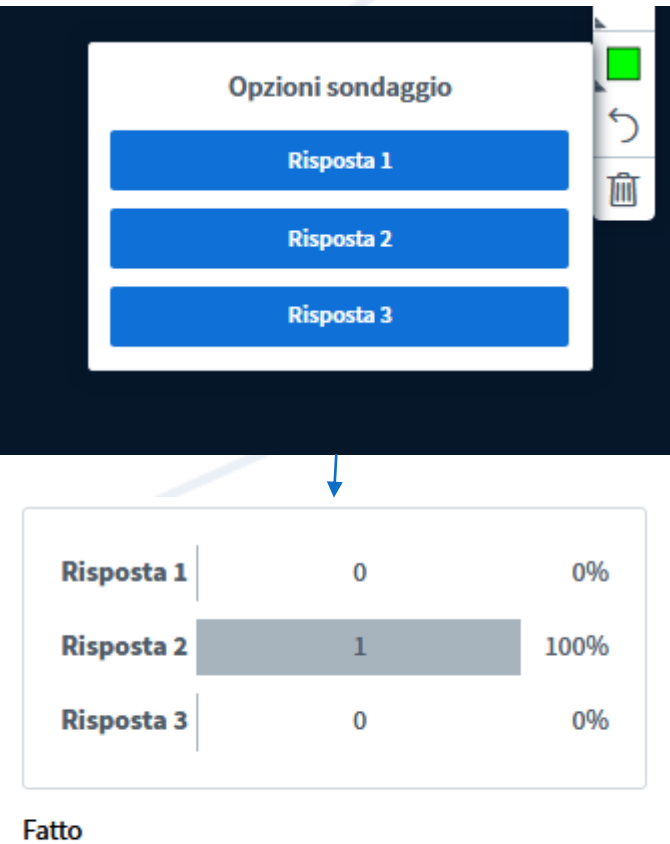

| Pubblica i risultati |  |
|----------------------|--|

100%

0%

0%

Utenti Risposta

Studente1 Risposta 2

A B 0

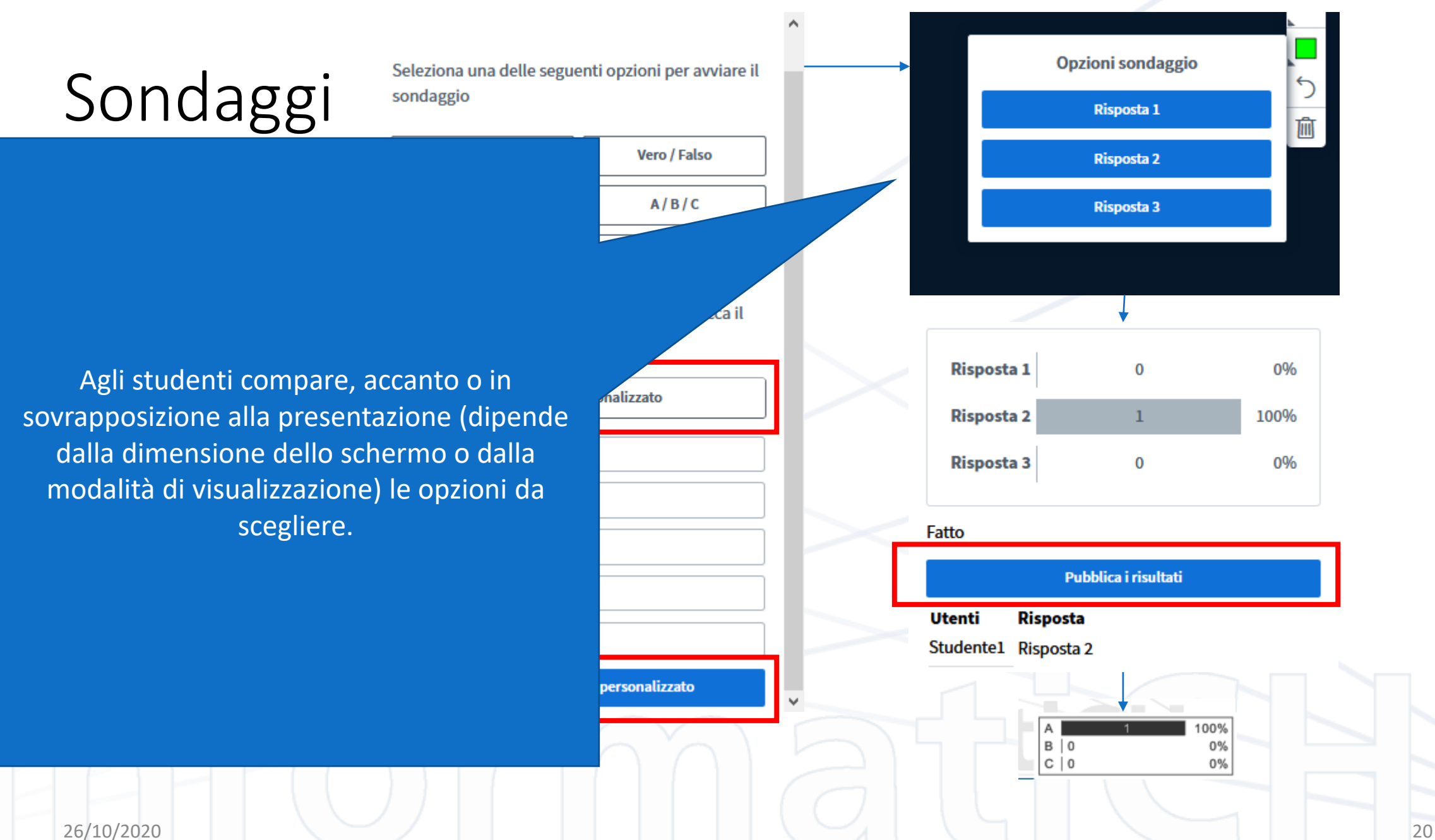

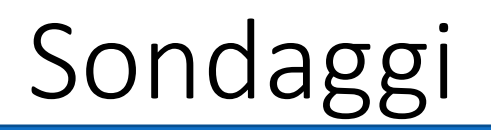

Seleziona una delle seguenti opzioni per avviare il sondaggio

Vero / Falso

A/B/C

A/B/C/D/E

personalizzato

Man mano che gli studenti rispondono, compaiono i dati aggregati e i dettagli di chi ha risposto cosa.

Cliccando poi su «Pubblica i risultati» verranno pubblicati i risultati sulla presentazione a tutti, solo in formato aggregato senza i dettagli personali.

Nel caso di visualizzazione di un video, i risultati saranno visibili a fine visualizzazione del filmato. Si consiglia di tenere una slide vuota o con un'anteprima del filmato per raccogliere i risultati.

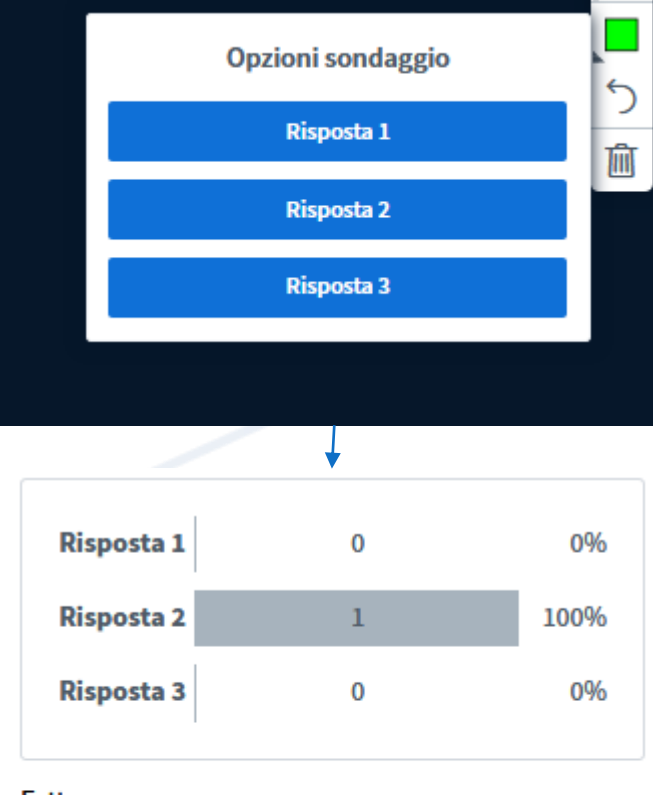

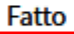

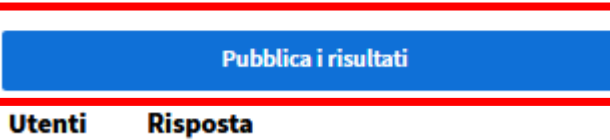

100%

0%

0%

Studente1 Risposta 2

B | 0

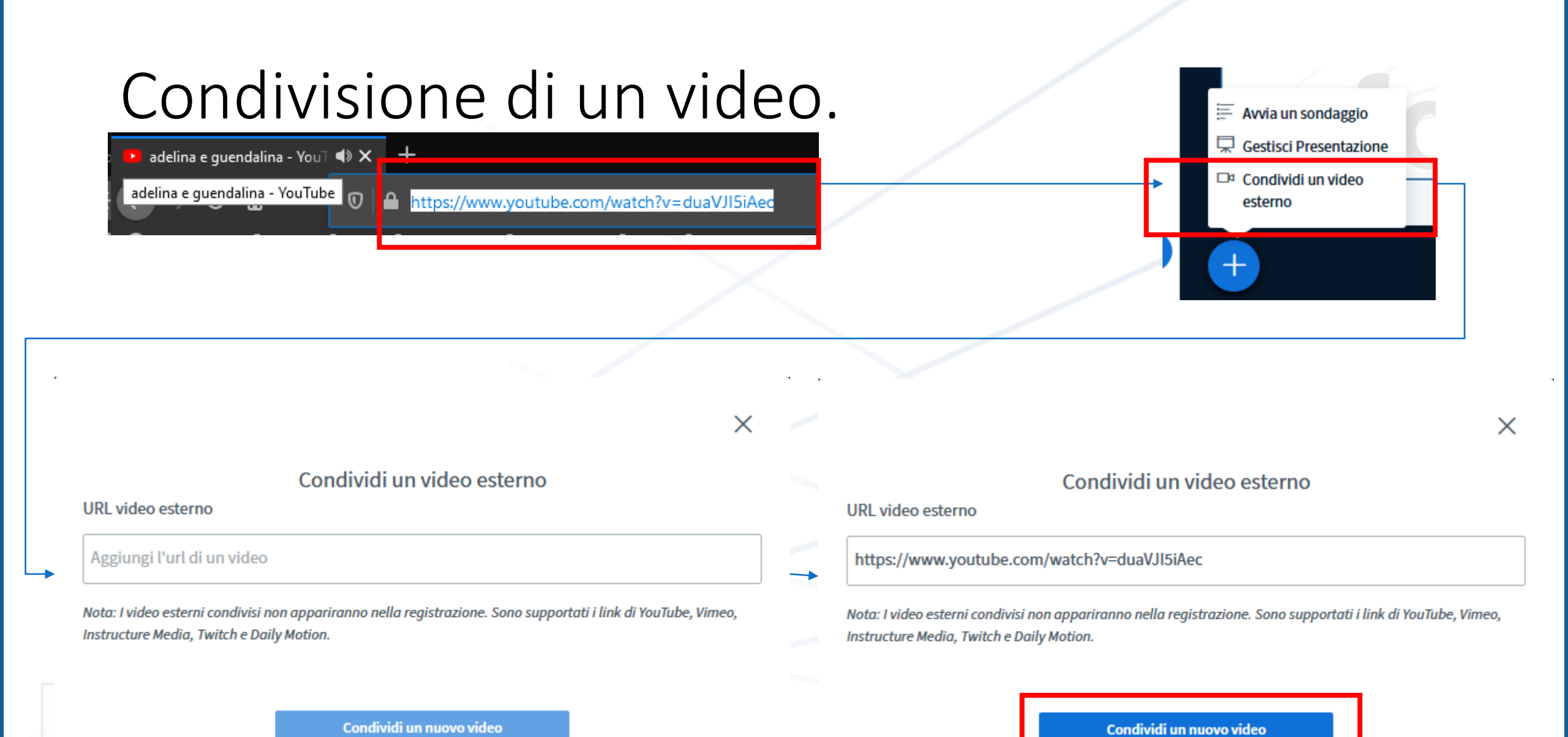

26/10/2020

22

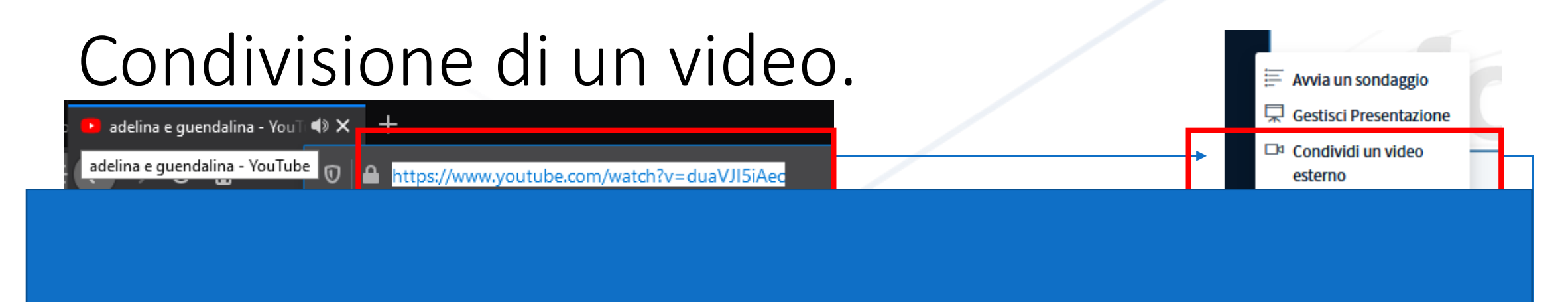

Per condividere un video, bisogna prendere un link a un video qualsiasi raggiungibile su internet e copiarlo negli appunti. Successivamente cliccare su «Condividi un video esterno» Successivamente incollare il link copiato precedentemente Successivamente cliccare su «Condividi un nuovo video»

Instructure Media, Twitch e Daily Motion.

Instructure Media, Twitch e Daily Motion.

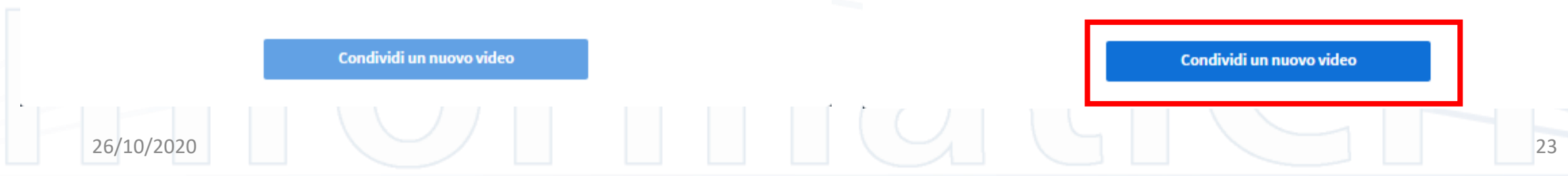

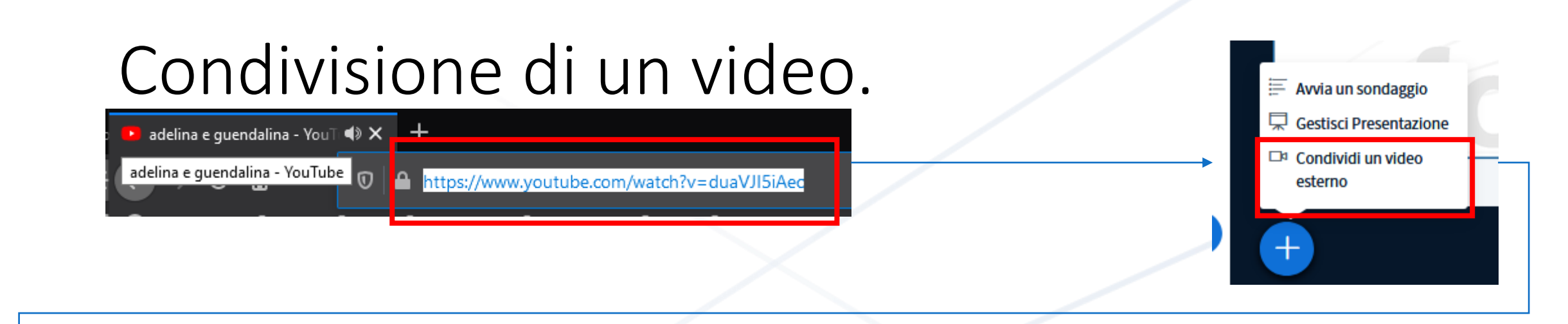

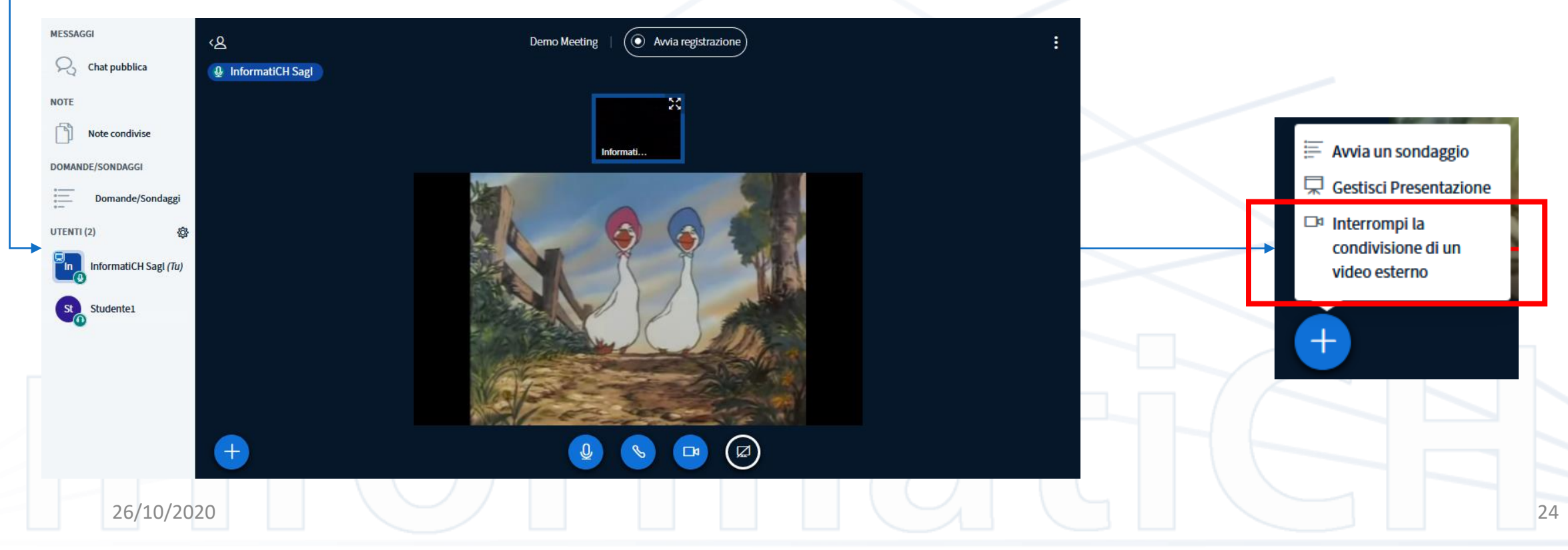

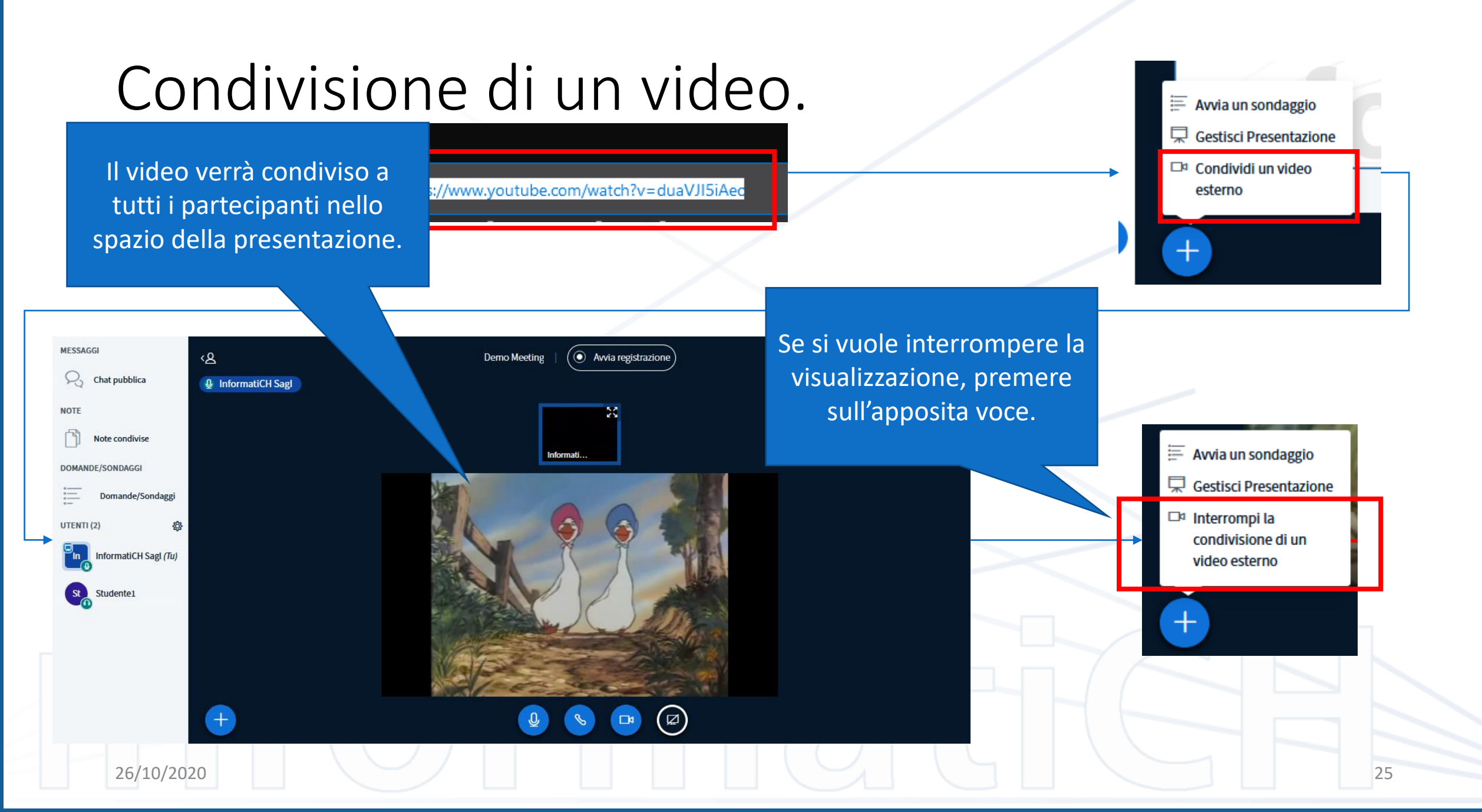

### Registrazione della sessione

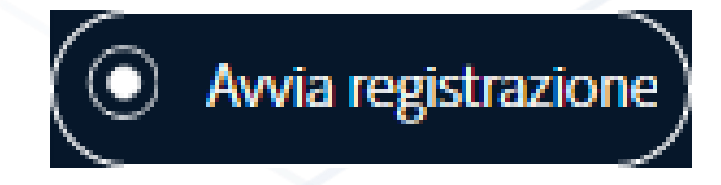

Nella parte alta dello schermo, è possibile controllare la registrazione della sessione. Questa registrerà tutto, inclusi sondaggi, video esterni, interventi vocali del partecipanti, tutta l'esperienza di teledidattica.

Se già impostato da Moodle, la registrazione partirà in automatico. Agli studenti verrà notificata la registrazione ma non potranno né interromperla, né avviarla.

### Buona teledidattica a tutti.

InformatiCH Sagl, augura a tutti, studenti e docenti, una buona teledidattica.